Consultar Dados Diários da Arrecadação - Aba Documento

Esta aba apresenta o resumo da arrecadação agrupado pelo tipo do documento de arrecadação que o cliente utilizou para efetuar o pagamento. A funcionalidade encontra-se no caminho Gsan > Arrecadação > Consultar Dados Diários da Arrecadação.

A tela é apresentada com alguns campos que são clicáveis:

- Documento Agregador
- Valor
- Arrecadação Líquida

Ao clicar no "hyperlink" do campo de "**Valor**", ou da "**Arrecadação Líquida**" o sistema irá apresentar a tela com o "**Demonstrativo Diário da Arrecadação**" relativo aos pagamentos associados ao "hyperlink".

Ao clicar no "hyperlink" do "**Documento Agregador**", então será aberta a tela que detalhará a arrecadação pelos "**Documentos Elementares**" contidos no "**Documento Agregador**".

Veja o exemplo abaixo:

| Consultar                        | Dados Dián                | ios                 | Parâmetros G  | erência Arrec | adador Catego       | oria Pe   | rfil Docum             | nento  | A ausência de "hyperlink"<br>no documento, indica que |
|----------------------------------|---------------------------|---------------------|---------------|---------------|---------------------|-----------|------------------------|--------|-------------------------------------------------------|
| Último Process                   | trata-se de um "Documento |                     |               |               |                     |           |                        |        |                                                       |
|                                  | Va                        | lor: <u>49.49</u> ; | 2.241,58 P    | ercentual:    | 100,00 %            |           |                        | ſ      | O usuário utilizou o próprio                          |
| Documento<br>Agregador           | Qtd Doc                   | Qtd Pag             | Débitos       | Descontos     | Valor<br>Arrecadado | Devolução | Arrecadação<br>Líquida | % Mês  | documento para realizar o<br>pagamento.               |
| CONTA                            | 1.081.853                 | 1.081.853           | 47.137.408,42 | 0,00          | 47.137.408,42       | 0,00      | 47.137.408,42          | 95,24  | A CONTA é um exemplo                                  |
| FATURA DE<br>CLIENTE RESP.       | 220                       | 220                 | 68.537,62     | 0,00          | 68.537,62           | 0,00      | <u>68.537,62</u>       | 0,14   | deste tipo.                                           |
| GUIA DE<br>PAGAMENTO             | 5.482                     | 5.482               | 666.870,87    | 0,00          | 666.870,87          | 0,00      | <u>666.870,87</u>      | 1,35   |                                                       |
| DEVOLUCAO VALOR                  | <b>&gt;</b> 1             | 1                   | 0,00          | 0,00          | 0,00                | 81,66     | <u>-81,66</u>          | 0,00   | Também é exibida uma                                  |
| AVISO DE CORTE                   | 7.062                     | 17.084              | 541.795,42    | 0,00          | 541.795,42          | 0,00      | <u>541.795,42</u>      | 1,09   | linha referente às                                    |
| DEBITO                           | 5.380                     | 31.418              | 946.392,35    | 24.842,98     | 921.549,37          | 0.00      | <u>921.549,37</u>      | 1,86   | para a "Arrecadação                                   |
| CARTA COBRANCA<br>SUPRIMIDO      | 3                         | 31                  | 330,51        | 0,00          | 330,51              | 0,00      | <u>330,51</u>          | 0,00   | Líquida" com um sinal<br>negativo.                    |
| CARTA COBRANCA<br>CORTADO        | 6                         | 21                  | 717,75        | 0,00          | 717,75              | 0,00      | <u>717,75</u>          | 0,00   |                                                       |
| COBRANCA TARIFA<br>SOCIAL LIGADO | 197                       | 588                 | 12.164,65     | 0,00          | 12.164,65           | 0.00      | <u>12.164,65</u>       | 0,02   |                                                       |
| CARTA COBRANCA<br>LIGADO         | 1.260                     | 2.034               | 60.582,07     | 0,00          | 60.582,07           | 0.00      | 60.582,07              | 0,12   |                                                       |
| CARTA COBRANCA<br>PARCELAMENTO   | 957                       | 2.410               | 82.366,56     | 0,00          | 82.386,56           | 0,00      | 82.366,56              | 0,17   |                                                       |
| TODOS                            | 1.102.421                 | 1.141.142           | 49.517.166,22 | 24.842,98     | 49.492.323,24       | 81,66     | 49.492.241,58          | 100,00 |                                                       |
| Voltar                           | Cancelar                  |                     |               | Voltar        | Total do P          | 'eríodo:  | 49.492.2               | 41,58  |                                                       |
|                                  | $\checkmark$              | _                   |               |               |                     |           |                        |        |                                                       |

Ao clicarmos no "hyperlink" do campo "**Documento Agregador**", será apresentada uma nova tela na forma de "popup"- apresentado a arrecadação agrupada pelos "**Documentos Elementares**" contidos no "**Documento Agregador**" selecionado.

## Ao clicar no hyperlink Todos, será aberta a tela com o resumo da arrecadação por Documento Elementar, considerando todos os Documentos Agregadores.

No nosso exemplo, ao clicarmos no "hyperlink" do "**Extrato de Débitos**" a tela será atualizada com os "**Documentos Elementares**" pagos através do "Documento Agregador" "**Extrato de Débitos**", conforme podemos ver na figura abaixo.

| Consultar Dados Diários da Arrecadação - Documento Agregador |         |            |           |                  |           |                           |  |  |  |  |
|--------------------------------------------------------------|---------|------------|-----------|------------------|-----------|---------------------------|--|--|--|--|
| Último Processamento: 26/03/2009 12:39:01 Mês/Ano: 01/2009   |         |            |           |                  |           |                           |  |  |  |  |
| Documento Agregador: EXTRATO DE DEBITO Valor:                |         |            |           |                  |           |                           |  |  |  |  |
| Тіро                                                         | Qtd Pag | Débitos    | Descontos | Valor Arrecadado | Devolução | Arrecadação Líquida % Mês |  |  |  |  |
| CONTA                                                        | 28.939  | 883.440,79 | 0,00      | 883.440,79       | 0,00      | 883.440,79 95,86          |  |  |  |  |
| ENTRADA DE<br>PARCELAMENTO                                   | 9       | 427,52     | 0,00      | 427,52           | 0,00      | 427.52 0.05               |  |  |  |  |
| DEBITO A COBRAR                                              | 2.109   | 61.864,36  | 0,00      | 61.864,36        | 0,00      | <u>61.864,36</u> 6,71     |  |  |  |  |
| GUIA DE PAGAMENTO                                            | 3       | 659,68     | 0.00      | 659,68           | 0,00      | <u>659,68</u> 0,07        |  |  |  |  |
| DEVOLUCAO VALOR                                              | 358     | 0,00       | 24.842,98 | -24.842,98       | 0,00      | <u>-24.842,98</u> -2,70   |  |  |  |  |
| TODOS                                                        | 31.418  | 946.392,35 | 24.842,98 | 921.549,37       | 0,00      | <u>921.549,37</u> 100,00  |  |  |  |  |
|                                                              |         |            |           |                  |           |                           |  |  |  |  |
|                                                              |         |            |           |                  |           |                           |  |  |  |  |
|                                                              |         |            |           |                  |           |                           |  |  |  |  |
|                                                              |         |            |           |                  |           |                           |  |  |  |  |

Ao clicarmos no "hyperlink" do campo "**Arrecadação Líquida**" do "Documento Elementar" "**Entrada de Parcelamento**", obteremos a atualização da tela com o detalhamento da arrecadação diária para o valor selecionado, conforme a figura abaixo:

| Último Processamento: 26/03/2009 12:39:01 01/2009 |              |              |         |           |                     |            |                        |         |                       |          |
|---------------------------------------------------|--------------|--------------|---------|-----------|---------------------|------------|------------------------|---------|-----------------------|----------|
| Tipo do Documento: ENTRADA DE PARCELAMENTO        |              |              |         |           |                     |            |                        |         |                       |          |
| Valor: 427,52                                     |              |              |         |           |                     |            |                        |         |                       |          |
| Data                                              | Quant<br>Doc | Quant<br>Pag | Débitos | Descontos | Valor<br>Arrecadado | Devoluções | Arrecadação<br>Líquida | %       | Valor<br>até o<br>Dia | %        |
| 06/01/2009                                        | 1            | 1            | 156,27  | 0,00      | 156,27              | 0,00       | 156,27                 | 36,55 % | 156,27                | 36,55 %  |
| 14/01/2009                                        | 1            | 1            | 25,00   | 0,00      | 25,00               | 0,00       | 25,00                  | 5,85 %  | 181,27                | 42,40 %  |
| 16/01/2009                                        | 1            | 1            | 100,00  | 0,00      | 100,00              | 0,00       | 100,00                 | 23,39 % | 281,27                | 65,79 %  |
| 21/01/2009                                        | 1            | 1            | 41,25   | 0,00      | 41,25               | 0,00       | 41,25                  | 9,65 %  | 322,52                | 75,44 %  |
| 26/01/2009                                        | 2            | 2            | 35,00   | 0,00      | 35,00               | 0,00       | 35,00                  | 8,19 %  | 357,52                | 83,63 %  |
| 27/01/2009                                        | 1            | 1            | 25,00   | 0,00      | 25,00               | 0,00       | 25,00                  | 5,85 %  | 382,52                | 89,47%   |
| 8/01/2009                                         | 1            | 1            | 25,00   | 0,00      | 25,00               | 0,00       | 25,00                  | 5,85 %  | 407,52                | 95,32 %  |
| 80/01/2009                                        | 1            | 1            | 20,00   | 0,00      | 20,00               | 0,00       | 20,00                  | 4,68 %  | 427,52                | 100,00 % |
| Voltar                                            |              |              |         |           |                     |            |                        |         |                       | Fechar   |

## Clique aqui para retornar ao Menu Principal do GSAN

## From: https://www.gsan.com.br/ - Base de Conhecimento de Gestão Comercial de Saneamento

Permanent link: https://www.gsan.com.br/doku.php?id=ajuda:aba\_documento&rev=1426013639

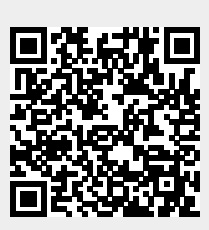

Last update: 31/08/2017 01:11